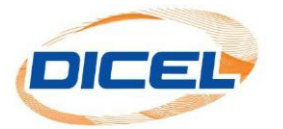

## MANUAL AGREGAR UNA CUENTA A "MI GRUPO"

Si tiene varias cuentas con DICEL, a través de esta opción puede tener acceso a todas las facturas y matrices de consumo, con un solo usuario y una sola clave.

Pasos para agregar una cuenta a "mi grupo":

- 1. Ingrese nuestro sitio web <u>www.dicel.co</u>
- 2. Ubíquese en la sección descrita en la siguiente imagen y de clic sobre el icono de **Descargar Factura**.

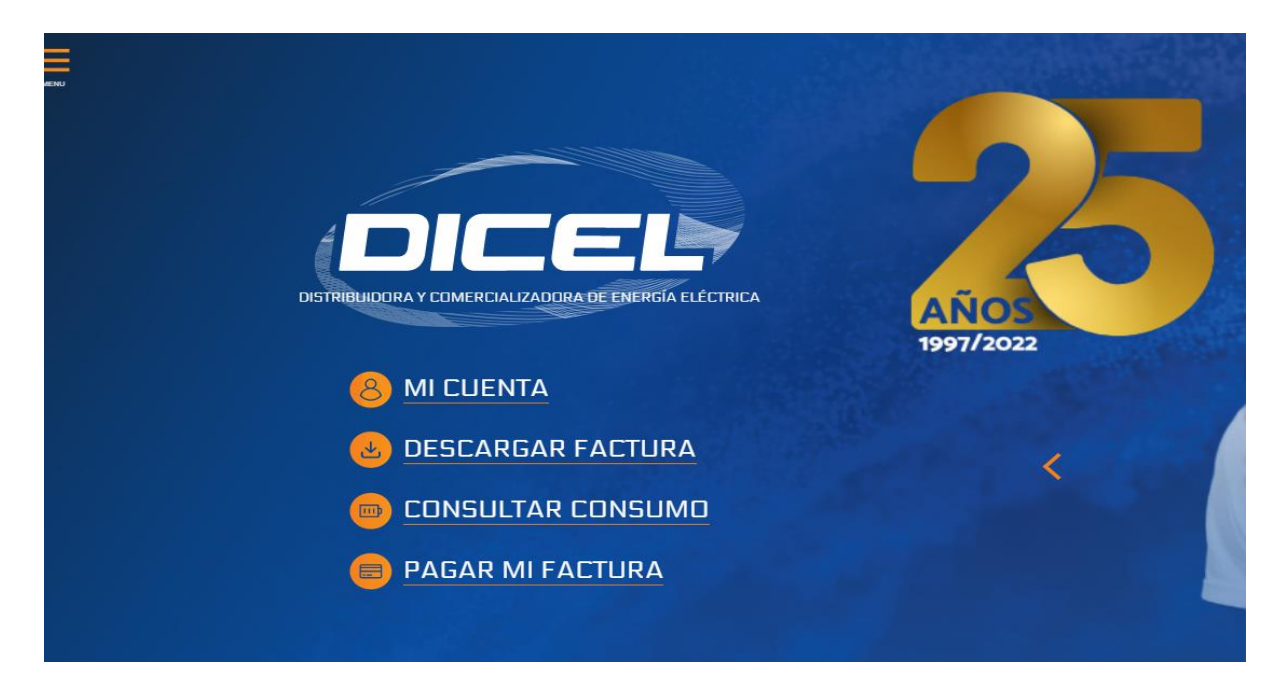

3. Digite el correo electrónico registrado y la contraseña por último dar clic en **Iniciar Sesión**.

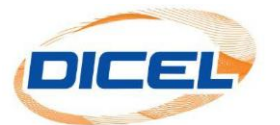

| Si usted aún no cuenta con los datos para acceder, por favor haga clic en el enlace <b>Crear cuenta</b> y así poder acceder a este servicio exclusivo para nuestros clientes. |
|----------------------------------------------------------------------------------------------------|
| *La activación es inmediata, recibirá un e-mail con los datos para ingresar.                                                                                                  |
| Si tiene dificultades al ingresar a su cuenta por favor dirigirse a la opción <mark>¿Olvidó su contraseña?</mark> , para que genere un cambio de contraseña.                  |
| Ingreso para clientes                                                                                                    |
| dicel@dicel.com.co                                                                                                    |
|                                                                                                    |
| ¿Olvidó su contraseña?                                                                                                    |
| Iniciar sesión                                                                                                    |

4. Para agregar a mi grupo una cuenta nueva se debe dar clic en el botón"**Mi Grupo".** 

😕 MI GRUPO

|                                    |                             |            | INICIO             | ASOCIADOS | MIS GRUPOS | CERRAR SESIÓN |
|------------------------------------|-----------------------------|------------|--------------------|-----------|------------|---------------|
|                                    |                             | Mis Grupos |                    |           | ത്ര        |               |
| G                                  |                             |            |                    |           | 2 K        | 3             |
| AGREGAR NUEVOS GRUPOS              |                             |            |                    |           |            |               |
| + Crear nuevo grupo                |                             |            |                    |           |            |               |
| INFORMACIÓN DE MIS GRUPOS ACTUALES |                             |            |                    |           |            |               |
| Código                             | Nombre                      | NIT/Cédula | Dirección servicio |           |            |               |
| %-0008 <b>900</b>                  | centro conservia chip chase | anceurg.   | ri săr să          |           |            |               |

5. Dar clic en el botón

+ Crear nuevo grupo

|                          |                            | Mis Grupos |                    |  |
|--------------------------|----------------------------|------------|--------------------|--|
| AGREGAR NUEVOS GRUPOS    |                            |            |                    |  |
| + Crear nuevo grupo      | ·                          |            |                    |  |
| INFORMACIÓN DE MIS GRUPO | S ACTUALES                 |            |                    |  |
| Código                   | Nombre                     | NIT/Cédula | Dirección servicio |  |
| 100.00045000             | centro comendal di pichapo | 8000403    | di 38n 38          |  |
|                          |                            |            |                    |  |

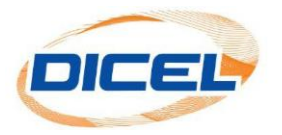

6. Se agrega la información del nuevo cliente que se va a incluir, y finalmente se da clic en el botón **Crear** (Todos los campos son obligatorios).

|                                                                                         | INICIO | ASOCIADOS | RUAS | MIS GRUPOS | CERRAR SESIÓN |
|-----------------------------------------------------------------------------------------|--------|-----------|------|------------|---------------|
| Crear un nuevo grupo                                                                    |        |           |      |            |               |
| Los siguientes datos de verificación se encuentran en alguna de sus facturas anteriores |        |           |      |            |               |
| 6801515 Calle 65 norte #58-146 of 39                                                    |        |           | )    |            |               |
| 815000896 DC-000173008                                                                  |        |           | )    |            |               |
| 4001234 DICEL SA ESP                                                                    |        |           | )    |            |               |
| Crear                                                                                   |        |           |      |            |               |

7. Finalmente, se visualiza que el cliente fue agregado al grupo exitosamente.

|                    |                                    |                          |            |                    |        |           |            | f 🙂           |
|--------------------|------------------------------------|--------------------------|------------|--------------------|--------|-----------|------------|---------------|
| Area de clientes 2 |                                    |                          |            | k                  | INICIO | ASOCIADOS | MIS GRUPOS | CERRAR SESIÓN |
|                    |                                    |                          | Mis Grupos |                    |        |           |            |               |
|                    | AGREGAR NUEVOS GRUPOS              |                          |            |                    |        |           |            |               |
|                    | + Crear nuevo grupo                |                          |            |                    |        |           |            |               |
|                    | INFORMACIÓN DE MIS GRUPOS ACTUALES |                          |            |                    |        |           |            |               |
|                    | Código                             | Nombre                   | NIT/Cédula | Dirección servicio |        |           |            |               |
|                    | D800188000                         | certo: canecia or achipe | 8008×05    | d31135             |        |           |            |               |